# DRY-TW9100d วイックガイド

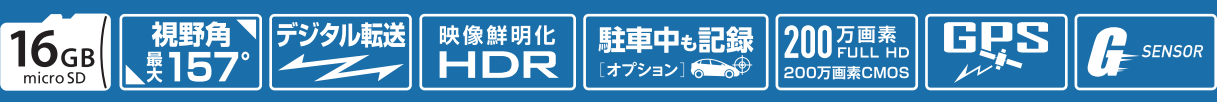

#### SDカードのフォーマット \*フォーマットを行うと録画ファイルはすべて削除され ます。必要に応じパソコンにバックアップしてください。 定期的

1~2週間に一度、本機でSDカードをフォーマットしてください。

#### 1 電源ON(エンジンON)

電源ランプ(赤)と録画ランプ(青)が点灯し録画を 開始します。

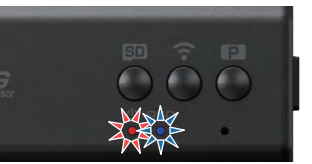

# 「SDカードをフォーマットします」と音声でお知らせ

③ SDボタンを押す

します。 ※SDボタン以外を押すと、フォーマットはキャンセ ルされます。

※約10秒間操作が行われない場合、自動で録画を 再開します。\_\_\_\_\_

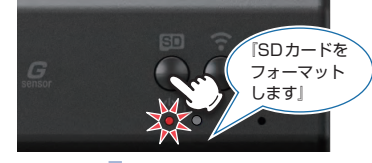

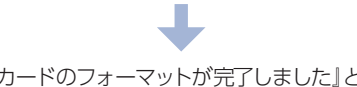

# ② SDボタンを長押し(約5秒間)する 録画を停止し、「SDカードフォーマット」と音声でお

知らせします。

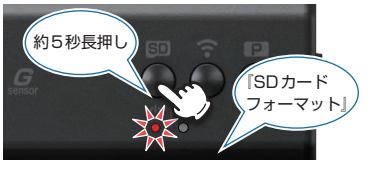

#### 『SDカードのフォーマットが完了しました』と音声で お知らせします。 フォーマット完了後は自動で録画を再開します。

# 駐車監視モード

駐車記録用に録画コマ数を1コマ/秒に変更し、長時間録画に対応した駐車監視モードがあります。 別売品のマルチバッテリー (OP-MB4000)または、電圧監視機能付電源ユニット (OP-VMU01)を 接続して駐車記録を行う場合にご使用ください。

### 電源ON(エンジンON)

電源ランプ(赤)と録画ランプ(青)が点灯し録画を 開始します。

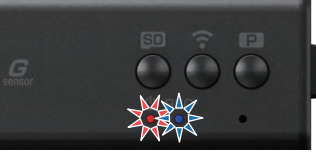

#### ② 駐車監視ボタンを押す

『監視モードへ移行します』と音声でお知らせします。

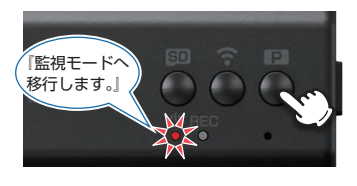

駐車監視モード中は電源ランプ(赤)が点灯、録画 ランプ(青)が遅点滅します。

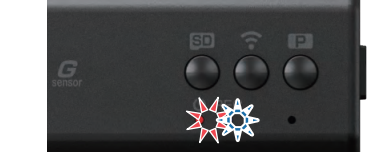

駐車監視モードを終了する場合は、再度駐車監 視ボタンを押してください。「監視モードを解除 しました」と音声でお知らせします。 ※駐車監視モード終了後は、自動で常時録画を 開始します。 ※本体の電源 OFF でも駐車監視モードは終了 します。

# 専用アプリ ※本機の設定を変更するには、スマートフォン等のアプリが必要です。あらかじめお使いのスマートフォンで専用アプリがインストールできるか確認してください。

専用アプリ[DRY Remote TypeC]を使用し、スマートフォンと本機を無線LAN 接続することにより、 本機の録画ファイルをスマートフォンで再生したり、録画操作や各種設定を行うことができます。 ※本書では、Android端末で接続した場合の表示で記述しています。 ※接続するスマートフォンの機種によっては、表示が異なる場合があります。あらかじめご了承ください。

※接続するスペートフォブの機種によっては、表示が異なる場合があります。あらかじめこ丁承ください ※以下の仕様を満たしたスマートフォン等で専用アプリを使用することができます。

IOS:9,10,11,12

Android:5、6、7、8、9 (Google Play 対応) ※ただし、Intel Atom プロセッサ搭載モデル除く

(2019年6月現在)

専用アプリ「DRY Remote TypeC」をスマートフォンにインストールします。 インストール方法、対応機種は、下記のQRコードまたは弊社ホームページをご覧ください。

https://www.yupiteru.co.jp/app/dry-tw9100/

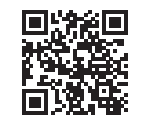

# 無線LAN接続

※本機と無線LAN接続できる機器はスマートフォン1台です。 ※駐車監視モード中に無線LAN接続した場合は、駐車監視モードを解除します。

#### 1 電源ON(エンジンON)

電源ランプ(赤)と録画ランプ(青)が点灯し録画を 開始します。

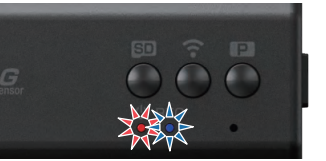

#### ② 無線LANボタンを押す

「スマートフォンと接続できます」と音声でお知らせ し、本機の無線LANをONします。 ※無線LAN接続待機中は電源ランプ(赤)が点灯、録 画ランプ(青)が遅点滅になります。 ※約5分間接続されない場合は、無線LANはOFFに なります。

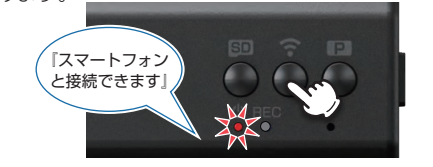

無線LANをOFFする場合は、無線LANボタンを長押し(約5秒間)してくだい。「スマートフォンとの接続を終了します」と音声でお知らせします。

※OFF 後は、自動で常時録画を開始します。 ※本体の電源 OFF でも無線 LAN は OFF します。

#### ③ お使いのスマートフォンを本機の無線 LANに接続する

接続方法はスマートフォンの取扱説明書に沿って接続してください。本機は「YP-」から始まるSSID(ネットワーク名)で表示されます。 ※始めて接続する際は、パスワード(1234567890)の入力が必要になります。

#### 無線 LAN 接続中は…

 ・電源ランプ(赤)と録画ランプ (青)が遅点滅になります。
・本機では無線LANのOFF以外の操作が行えません。

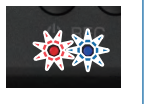

# 動画記録について

常時録画

### ■ ファイル名について

# 例: <u>20180605</u> \_ <u>123456</u> \_ <u>0001R</u>. MOV — 動画

記録時間(時分秒)

記録日(年月日)

ファイル番号 (リアカメラの映像には「R」が付きます。) ■ 録画時間の目安

| microSD<br>カード容量 | F1080P HD<br>R1080P HD 30fps | F1080P HD<br>R1080P HD 15fps | F1080P HD R720P<br>30fps(初期值) |
|------------------|------------------------------|------------------------------|-------------------------------|
| 32GB             | 約140分                        | 約220分                        | 約160分                         |
| 16GB(付属品)        | 約70分                         | 約110分                        | 約80分                          |
| 8GB              | 約35分                         | 約55分                         | 約40分                          |

| microSD<br>カード容量 | F1080P HD R720P<br>15fps | F720P R720P<br>30fps | F720P R720P<br>15fps |
|------------------|--------------------------|----------------------|----------------------|
| 32GB             | 約240分                    | 約180分                | 約260分                |
| 16GB(付属品)        | 約120分                    | 約90分                 | 約130分                |
| 8GB              | 約60分                     | 約45分                 | 約65分                 |

※数値は目安で絶対保証値ではありません。

※録画時間は、常時録画とイベント記録(Gセンサー記録とワンタッチ記録)の全ての録画時間の合計です。 ※駐車監視モードで録画した場合、30fpsの約30倍の録画時間になります。

# ■ イベント記録の最大記録件数

| microSDカード容量 | ※ビデオ解像度による件数の変化はありません。 |
|--------------|------------------------|
| 32GB         | 32件                    |
| 16GB(付属品)    | 16件                    |
| 8GB          | 8件                     |

※最大記録件数は、Gセンサー記録とワンタッチ記録を合わせた件数です。

# microSDカード対応一覧

| 記録媒体      | microSDHCカード |
|-----------|--------------|
| 容量        | 8~32GB       |
| SDスピードクラス | Class 10以上   |

※本機と付属品以外のmicroSDカードとの相性による動作の不具合については保証しかねます。 ※スピードクラスとは、連続的な書き込みに関する速度 規格です。

#### エンジン始動(ACC ON)からエンジン停止(ACC OFF)までの映像をSDカードに記録します。

# ■ Gセンサー記録(衝撃検知)

#### **GsensorRec** フォルダ内

**NormalRec** フォルダ内

Gセンサーが一定以上の衝撃を検知すると、録画ファイルをSDカードの「GsensorRec」フォルダに移動します。 『ピッ』と音が鳴り、録画ランプ(青)が早点滅します。

※事故発生時の衝撃が弱い場合、Gセンサーが衝撃を検知できない場合があります。その際は、常時録画の 映像をご確認ください。

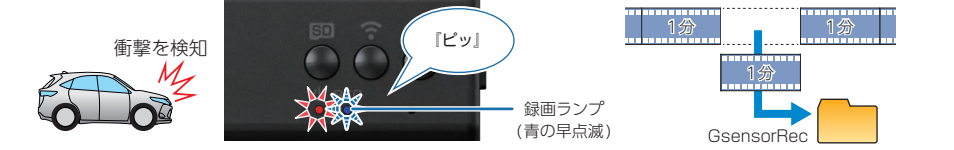

### ■ ワンタッチ記録(手動記録)

**EVSW** フォルダ内

常時録画中に記録ボタンを押すと、録画ファイルをSDカードの「EVSW」フォルダに移動します。 『ピッ』と音がなり、録画ランプ(青)が早点滅します。

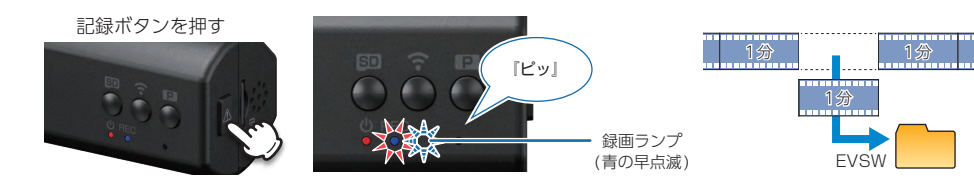

#### ※本機の設定を変更するには、スマートフォン等のアプリが必要です。あらかじめお使いのスマー トフォンで専用アプリがインストールできるか確認してください。

# ■ ドライブレコーダー設定

★: 初期値

|                | 块 日               | 設 正                         | 記 明                                                            |  |
|----------------|-------------------|-----------------------------|----------------------------------------------------------------|--|
| 1              | ビデオ解像度            | F 1080P HD R 1080P HD 30FPS | 解像度を設定します。                                                     |  |
|                |                   | F 1080P HD R 1080P HD 15FPS | ※ビブオ解疫を下りると、球回り能时间を増や<br>すことができます。<br>※ビデオ解疫度た亦再すると 機種に上れ 機能   |  |
|                |                   | F 1080P HD R 720P 30FPS(★)  | が制限されることがあります。                                                 |  |
|                |                   | F 1080P HD R 720P 15FPS     | F:フロントカメラ<br>R:リアカメラ<br>1080P HD:1920 × 1080                   |  |
|                |                   | F 720P R 720P 30FPS         | 720P:1280×720<br>30FPS:30コマ/秒                                  |  |
|                |                   | F 720P R 720P 15FPS         | 15FPS:15コマ/秒                                                   |  |
| 2 <i>タ</i> イムス | カイレフカンプ           | ON (★)                      | 記録映像に、日付や時間を記録するかON/OFF                                        |  |
|                |                   | OFF                         | で設定します。                                                        |  |
| 3              | Gセンサー記録           | ON(★)                       | Gセンサー記録を使用するかON/OFFで設定します。                                     |  |
|                |                   | OFF                         | all all all all all all all all all all                        |  |
| (4)            | Gセンサー感度X          |                             | X(前後方向)、Y(左右方向)、Z(上下方向)の衝撃                                     |  |
| 5              | Gセンサー感度Y          | 0.5G∼4.0G(1.0G★)            | 感度を0.1Gステップで個別に設定します。感度<br> は、数字が小さくなると「敏感」 になり、大きくな           |  |
| (6)            | Gセンサー感度Z          |                             | ると「鈍感」になります。<br>                                               |  |
| 7              | 音声記録              | ON (★)                      | 音声記録のON/OFF を設定します。                                            |  |
|                |                   | OFF                         |                                                                |  |
|                | 駐車監視モード<br>イベント記録 | ON                          | 駐車監視モード中にGセンサー記録を使用するか <br> ON/OFFで設定します。                      |  |
| 8              |                   | OFF (★)                     | ※ONにする場合、③のGセンサー記録もONに<br>する必要があります。必ずONに設定している<br>か確認してください。  |  |
| 9              | 音量                | 20/40/60/80/100%<br>(80%★)  | 本機の音量を設定します。                                                   |  |
| 0              | 上書きモード            | 上禁き害止                       | それぞれの記録方法で上限に達しても、録画ファ<br>イルは上書きされません。                         |  |
|                |                   | 常時録画上書き                     | それぞれの記録方法で上限に達した場合、録画<br>ファイルは常時録画のみ古い録画ファイルから自<br>動削除して上書きされま |  |
|                |                   | すべて上書き(★)                   | それぞれの記録方法で上限に達した場合、それぞ<br>れの記録方法の古い録画ファイルから自動削除し<br>て上書きされます。  |  |

|        | 項目                  | 設定            | 説 明                |  |
|--------|---------------------|---------------|--------------------|--|
| 1      | SDカード初期化            | 確定            |                    |  |
|        |                     | キャンセル         |                    |  |
| 12 初期化 | 確定                  |               |                    |  |
|        | 10月16               | キャンセル         | 一本成をと購入时の設定に戻しより。  |  |
| 13     | カメラの無線<br>LAN設定     | 無線LAN名称(SSID) |                    |  |
|        |                     | 無線LANパスワード    | ドを設定できます。          |  |
| (14)   | SDカードの残容量           | -             | 本機のSDカード残容量を表記します。 |  |
| (15)   | カメラファーム<br>ウェアバージョン | —             | 本機のバージョンを表記します。    |  |